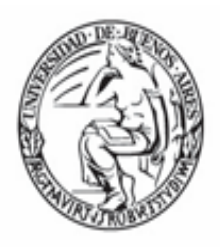

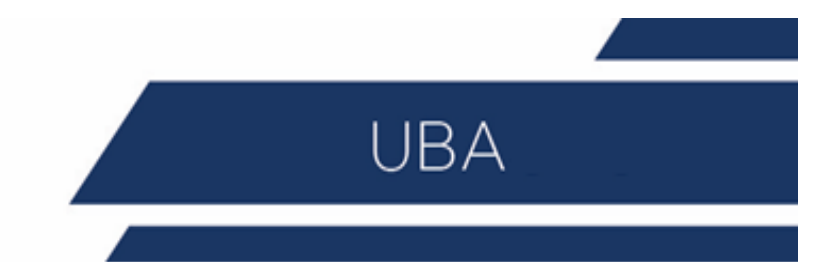

# Lectura Módulo Introductorio Curso de Expediente Electrónico

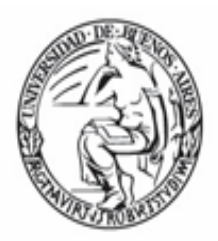

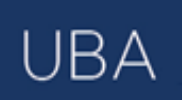

## Contenido

| Sistema de Expediente Electrónico            | 3  |
|----------------------------------------------|----|
| ACCESO                                       | 3  |
| ESCRITORIO ÚNICO                             | 4  |
| Ingreso por primera vez                      | 5  |
| Configuración                                | 5  |
| Inicio                                       | 6  |
| Mis tareas                                   | 6  |
| Buzón Grupal                                 | 7  |
| Datos Personales                             | 8  |
| SUPERVISADOS                                 | 8  |
| Gestión período de licencia                  | 9  |
| Configuración Visualizadores de Mis Buzones1 | .0 |
| Administrar Notificación1                    | .0 |
| Consulta Usuarios1                           | .1 |

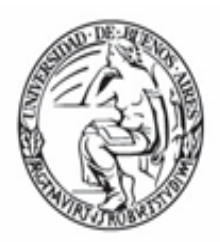

## Sistema de Expediente Electrónico

El sistema de expediente electrónico es una plataforma informática que permitirá la gestión de todos los documentos, trámites y comunicaciones de la Administración Pública de la República Argentina.

UBA

## El sistema de expediente electrónico está compuesto por 3 módulos principales + 3 módulos accesorios + Firma digital:

\* <u>Escritorio Único (EU)</u>: es la interfaz que permite navegar por todos los módulos que integran el sistema de expediente electrónico, por ello, se lo considera la cara visible del sistema. Desde EU se configura el acceso a la plataforma del sistema de expediente electrónico. Además, muestra un resumen de todas las tareas pendientes que el agente tiene en cada módulo y las organiza según un rango de antigüedad en días. Asimismo, a través del EU cada superior jerárquico puede visualizar la carga de trabajo del personal que tiene a cargo en su sector.

\* <u>Comunicaciones oficiales (CCOO)</u>: es el módulo que permite la generación, registro y consulta de documentos comunicables.

\* <u>Generador Electrónico de Documentos Oficiales (GEDO)</u>: es el módulo que permite generar, registrar y consultar todos los documentos oficiales electrónicos necesarios para vincularlos a una actuación.

\* <u>Expediente electrónico (EE)</u>: es el módulo que se utiliza para la caratulación, vinculación de documentos, pases y consultas de expedientes electrónicos.

\* <u>Registro/legajo multipropósito (RLM)</u>: es el módulo que permite cargar y actualizar los registros administrados por los diferentes organismos de la APN que deben guardar datos y documentos respaldatorios de un grupo de personas humanas o jurídicas, con el objetivo de identificarlos y habilitarlos para realizar ciertas actividades.

\* <u>Legajo único electrónico (LUE</u>): permite la creación y guarda de todoslos documentos electrónicos correspondientes a los agentes que sedesempeñan en el ámbito del Sector Público Nacional.

\* <u>Trámites a distancia (TAD)</u>: es sede electrónica que permite a losciudadanos realizar trámites ante la administración pública nacional durante las 24 hs. desde cualquier dispositivo con internet (computadora, tablet, celular) sin tener que acudir a una oficina pública.

#### ACCESO

Dentro de un entorno web con usuario y contraseña.

Se debe completar los datos personales requeridospor la plataforma y configurar las aplicaciones y las tareas.

Se recomienda:

- ✓ Tener instalado el navegador Mozilla Firefox versión 53.0.3 o superior
- ✓ Contar con la versión 8.77 Update (actualización) 91 del complemento Java
- ✓ Tener instalada la última versión de Adobe Acrobat Reader

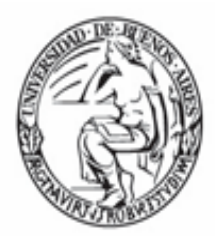

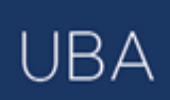

|  | República Argentina                                                           |  |
|--|-------------------------------------------------------------------------------|--|
|  | Gestión Documental Electrónica<br>Ingrese al Sistema con usuario y contraseña |  |
|  | Usuario  Contraseña                                                           |  |
|  | Acceder                                                                       |  |
|  | ¿Olvidó su Contraseña?                                                        |  |

## ESCRITORIO ÚNICO

Centraliza el acceso a los módulos del Sistema de Expediente Electrónico.

En la parte superior derecha, la pantalla ofrece la opción de "Salir" de la aplicación y muestra el nombre del usuario en curso.

|                          | itaria l'Inica      |                         |                         |                   |                   |               |               |        |              | PUESTA | NICIAL | <b>e</b> s |
|--------------------------|---------------------|-------------------------|-------------------------|-------------------|-------------------|---------------|---------------|--------|--------------|--------|--------|------------|
|                          |                     |                         |                         |                   |                   |               |               |        |              |        |        | dbe385     |
| icio Datos Personales    | i Configuración C   | Consulta Sindicatura Ar | dministración Notifica: | ión ABM Novedades | Consulta Usuarios |               |               |        | Módulos MUNI | MOR    |        |            |
| Mis Tareas Buzón G       | rupal Configuración | de buzones              |                         |                   |                   |               |               |        | Módulo       | Alerta | Aviso  | 17         |
|                          |                     |                         | Tareas Pendientes       |                   |                   | Promedio de 1 | areas en días |        | GEDO         | 0      | 12     | ٠          |
| Sistema                  | Total               | < 15 dias               | < 30 dias               | <= 60 dias        | > 60 días         |               |               | Acción | 0000         | 0      | 0      | •          |
| GEDO                     | 16                  | 5                       | 6                       | 5                 | 0                 | 24            | 0             | •      | EE           | 0      | 2      |            |
| 0000                     | 11                  | 3                       | 4                       | 4                 | 0                 | 25            | 0             | •      | TRACK        | 0      | 0      | •          |
| EE                       | 7                   | 1                       | 1                       | 0                 | 5                 | 10            | 71            |        | PF           | 0      | 0      | •          |
|                          |                     |                         |                         |                   |                   |               |               |        | ARCH         | 0      | 0      |            |
| Mis Supervisados         |                     |                         |                         |                   |                   |               |               |        | RLM          | 0      | 0      |            |
| Isuario                  |                     |                         | GEDO                    | cco               | o                 | EE            |               | Acción | LUE          | 0      | 0      |            |
| EST PRUEBA (PUESTAIN     | ICIAL)              |                         | 16 Q                    | 11 0              | ()                | 70,           |               | Û      |              |        |        |            |
| icolas Asprella TEST (NA | SPRELLA)            |                         | 0                       | 0                 |                   | 0             |               | ŧ.     |              |        |        |            |
| ablo Lopez Tascon (PLO   | PEZTASCON)          |                         | 2 Q                     | 2 Q               |                   | 1Q            |               | Û      |              |        |        |            |
| acundo Cañete (FCANETE   | E)                  |                         | 10                      | 10                |                   | 2 Q           |               | Û      |              |        |        |            |
| ocio fraga (RFRAGA)      |                     |                         | 19                      | 0                 |                   | 0             |               | Ð      |              |        |        |            |
|                          |                     |                         |                         |                   |                   |               |               |        |              |        |        |            |

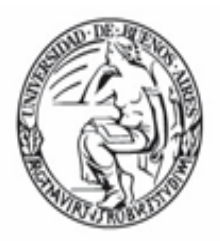

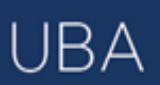

#### Ingreso por primera vez

La primera vez que un usuario accede al módulo Escritorio Único, se presenta un cuadro con un aviso explicativo sobre las utilidades y configuración del módulo.

Si se presiona el botón "OK", el módulo redirige al usuario a la solapa "Configuración" donde puede establecer el perfil de acceso y control de tareas en el Escritorio Único.

| Bienvenido a Escritorio Único 🛛 🔊                                                                                                    |
|----------------------------------------------------------------------------------------------------|
| El sistema le permitirá el acceso a las aplicaciones<br>del ecosistema SADE sin reingresar su usuario y<br>clave. Para ello usted debe configurar el sistema.<br>Acceda a la solapa Configuración y seleccione<br>todos los sistemas que usted utiliza en la columna<br>"Mis Tareas" y "Mis Sistemas". Además si usted<br>tiene personal a cargo, debe seleccionar los<br>sistemas de sus supervisados que desea<br>visualizar de la columna "Mis Supervisados". Una<br>vez seleccionados los sistemas este mensaje no<br>volverá a aparecer. Si tiene algún problema por<br>favor comuníquese con el administrador. |
| OK                                                                                                    |

#### Configuración

El sector "Configuración" consta de varias columnas que permiten seleccionar diferentes opciones para cada una de las aplicaciones que integran el sistema de expediente electrónico.

| 🐴 Escritorio Único                         |                                                  |                              |                  | 🙎 PUESTAINICIAL 👩 Salir |
|--------------------------------------------|--------------------------------------------------|------------------------------|------------------|-------------------------|
|                                            |                                                  |                              |                  | d2abe385960             |
| Inicio Datos Personales Configuración Cons | ulta Sindicatura Administración Notificación ABN | Novedades Consulta Usuarios  |                  |                         |
| Q Anlicaciones                             |                                                  |                              |                  |                         |
| Aplicación                                 | Mis Tareas                                       | Mis Sistemas                 | Mis Supervisados | Buzón Grupal            |
| ARCH                                       |                                                  | 8                            |                  |                         |
| CCOD                                       | 2                                                | 8                            |                  |                         |
| EE                                         | 2                                                | 2                            | 2                | 2                       |
| GEDO                                       | 2                                                | 2                            | 2                |                         |
| LUE                                        |                                                  | 2                            | 8                |                         |
| PF                                         |                                                  | 2                            |                  |                         |
| RLM                                        |                                                  | 2                            |                  |                         |
| TRACK                                      |                                                  | 8                            |                  |                         |
|                                            |                                                  | 🍽 Guardar                    |                  |                         |
| Antigüedad de Tareas                       |                                                  |                              |                  |                         |
|                                            | Menor antigüedad de días:                        | 15                           |                  |                         |
|                                            | Antigüedad media de días:                        | 30                           |                  |                         |
|                                            | Mayor antigüedad de días:                        | 60                           |                  |                         |
|                                            |                                                  | Constructions I Bit Constant |                  |                         |
|                                            |                                                  | Guardar                      |                  |                         |

- *Mis Tareas*: permite definir si se desea visualizar desde EU las tareas propias pendientes de cada uno de los módulos.

- *Mis Sistemas*: permite seleccionar los módulos a los que se desea tener acceso directo desde el EU.

- *Mis Supervisados*: permite seleccionar si desea acceder a las tareas pendientes del personal a cargo en cada uno de los módulos.

- Buzón Grupal: permite seleccionar si desea acceder a las tareas pendientes del sector.

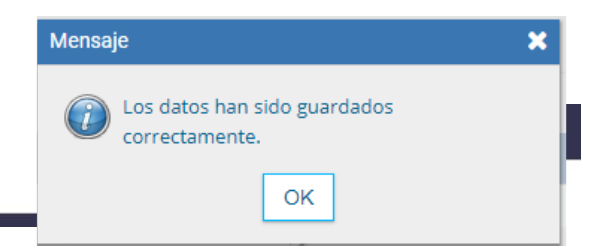

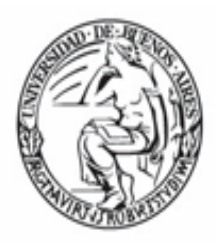

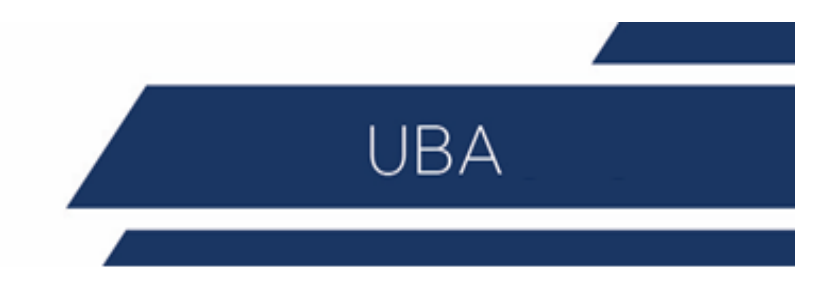

Una vez seleccionado el perfil de trabajo, presionar en el botón "Guardar" para finalizar la tarea.

La configuración puede modificarse cuantas veces se lo requiera. Con ese fin, se debe reingresar en la solapa "Configuración", establecer los cambios y presionar en el botón "Guardar".

#### Inicio

Al ingresar en la solapa "Inicio" se muestra en la parte superior de la pantalla el sector de "Mis Tareas" en la que se visualizan las tareas pendientes del usuario, distribuidas según el criterio de antigüedad definido en la solapa de "Configuración".

| reas                 |                     |            |                   |            |           |               |                |                    | Módulos MUNII | MOR    |      |
|----------------------|---------------------|------------|-------------------|------------|-----------|---------------|----------------|--------------------|---------------|--------|------|
| Tareas Buzón Gr      | rupal Configuración | de buzones |                   |            |           |               |                |                    | Módulo        | Alerta | Avis |
|                      |                     |            | Tareas Pendientes |            |           | Promedio de T | íareas en días |                    | GEDO          | 0      | 12   |
| Sistema              |                     | < 15 días  | < 30 días         | <= 60 días | > 60 días |               |                | Acción             | CC00          | 0      | 0    |
| GEDO                 | 16                  | 5          | 6                 | 5          | 0         | 24            | 0              | •                  | EE            | 0      | 2    |
| 0000                 | 11                  | 3          | 4                 | 4          | 0         | 25            | 0              | •                  | TRACK         | 0      | 0    |
| EE                   | 7                   | 1          | 1                 | 0          | 5         | 10            | 71             | •                  | PP            | 0      | 0    |
| e Sunenvicados       |                     |            |                   |            |           |               |                |                    | RLM           | 0      | 0    |
|                      |                     |            |                   |            |           |               |                |                    | LUE           | 0      | 0    |
| io                   |                     |            | GEDO              | CCO        | 0         | EE            |                | Acción             |               |        |      |
| PRUEBA (PUESTAINI    | CIAL)               |            | 16 Q              | 11 C       | L         | 7 Q           |                |                    |               |        |      |
| is Asprella TEST (NA | SPRELLA)            |            | 0                 | 0          |           | 0             |                | 8                  |               |        |      |
| Lopez Tascon (PLOP   | PEZTASCON)          |            | 2 Q               | 2 Q        |           | 1 Q           |                | Ê                  |               |        |      |
| do Cañete (FCANETE   | E)                  |            | 1 Q               | 1 Q        |           | 2 <b>Q</b>    |                | Ê                  |               |        |      |
| fraga (RFRAGA)       |                     |            | 1 Q               | 0          |           | 0             |                | â                  |               |        |      |
|                      |                     |            |                   |            |           |               |                |                    |               |        |      |
|                      |                     |            |                   |            |           |               | 4              | Datos Supervisados |               |        |      |

#### Mis tareas

| Mis Tareas | Buzón Grupal | Configuración d | e buzones |                   |            |           |               |                |        |
|------------|--------------|-----------------|-----------|-------------------|------------|-----------|---------------|----------------|--------|
|            |              |                 |           | Tareas Pendientes |            |           | Promedio de 1 | fareas en días |        |
| Sistema    |              | Total           | < 15 días | < 30 días         | <= 60 días | > 60 días |               |                | Acción |
| GEDO       |              | 16              | 5         | 6                 | 5          | 0         | 24            | 0              | •      |
| CC00       |              | 11              | 3         | 4                 | 4          | 0         | 25            | 0              | ►      |
| EE         |              | 7               | 1         | 1                 | 0          | 5         | 10            | 71             | •      |

Columnas:

- Sistema: permite identificar los distintos módulos del sistema de expediente electrónico.

- Tareas pendientes: muestra el detalle de las tareas que el agente aún no realizó organizadas en diferentes sub columnas según los criterios de antigüedad definidos en la solapa "Configuración".

- Promedio de Tareas en días: muestra el total de tareas realizadas por el usuario.

- Acción: permite el acceso directo al buzón de tareas de los módulos del sistema, sin necesidad de reingresar usuario y contraseña. Se debe presionar en el triángulo que acompaña la descripción "Ir" de la aplicación seleccionada.

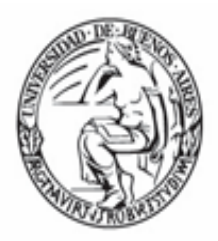

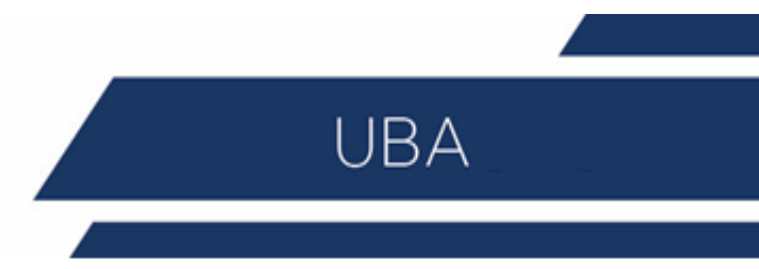

#### Subcolumnas:

- Total: muestra la cantidad total de tareas pendientes que tiene el usuario en cada

| Módulos MUNIMOR |        |       |    |  |  |  |  |  |
|-----------------|--------|-------|----|--|--|--|--|--|
| Módulo          | Alerta | Aviso | Ir |  |  |  |  |  |
| GEDO            | 0      | 12    | ►  |  |  |  |  |  |
| CC00            | 0      | 0     | ►  |  |  |  |  |  |
| EE              | 0      | 2     | ►  |  |  |  |  |  |
| TRACK           | 0      | 0     | ►  |  |  |  |  |  |
| PF              | 0      | 0     | ►  |  |  |  |  |  |
| ARCH            | 0      | 0     | ►  |  |  |  |  |  |
| RLM             | 0      | 0     | ►  |  |  |  |  |  |
| LUE             | 0      | 0     | Þ  |  |  |  |  |  |

uno de los módulos. Puede ser <15 días, <30 días, <=60 días, <60 días.

Permite el acceso directo a cada uno de los módulos que hayan sido seleccionados en la columna "Mis Sistemas" de la solapa "Configuración". Se debe presionar en el triángulo que acompaña la descripción "Ir" de la aplicación seleccionada.

#### Buzón Grupal

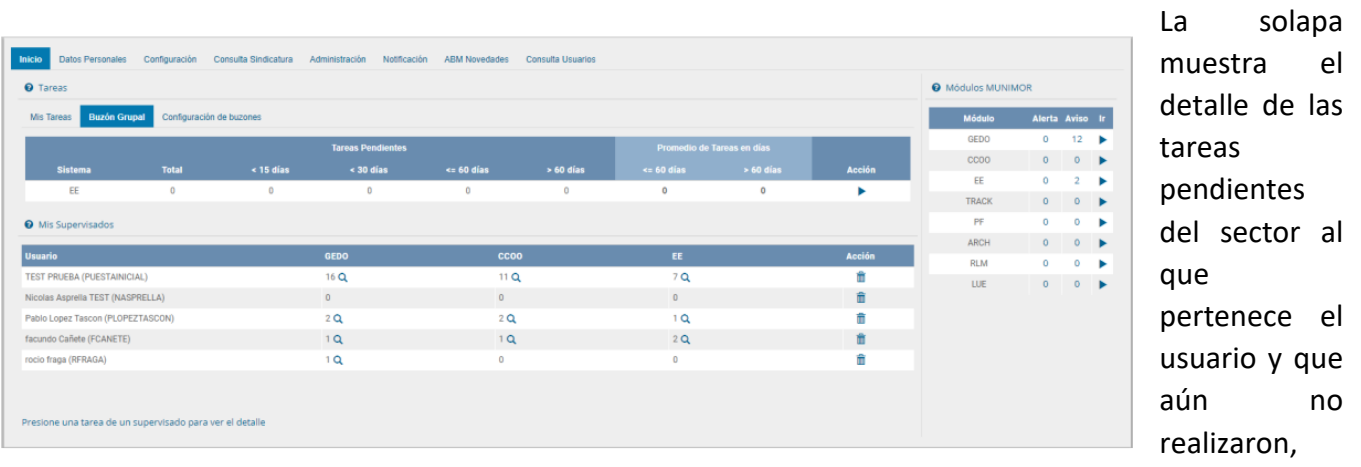

organizadas en diferentes subcolumnas según los criterios de antigüedad definidos en la solapa "Configuración".

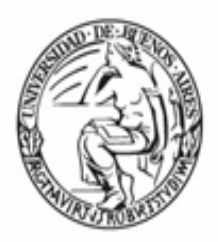

#### **Datos Personales**

| Inicia Eletos Personales Configuración Con     | sulta Sindicatura. Administración Notificación ABM Novedades Consulta Usuarios                                                                                                    |
|------------------------------------------------|----------------------------------------------------------------------------------------------------|
| Datos Personales del Usuario Gestión perodo de | e loance Configuración visualizadores de mis buzones                                                                                                    |
| Dirección de Correo electrónico: *             | diaborde@modemizacion.gob.ar                                                                                                    |
| culucuit: *                                    | 27007075370 Ingrese solio números, sin guiones                                                                                                    |
| El nombre de su superior jerérquico: *         | TEST PRUEBA ( PUESTAINCIAL - MUNIMOR )                                                                                                    |
| Usuario Aseson/Revisor para firma conjunta:    | TEST PRUEBA ( PUESTAINICIAL - MUNIMOR )                                                                                                    |
| Nombre de su secretaria/o privada/o:           |                                                                                                    |
| Sector Meta: *                                 | GDE - Sector Gestión Documental Electrónica                                                                                                    |
| Sello:*                                        | Analista Q                                                                                                    |
| Domicilio Laboral del Pinnante*                | Ver / Modificar     El domicilio ingresado deline la localidad y la provincia que se                                                                                                    |
| Clave Pública                                  | Q, Agregar                                                                                                    |
| Visualizador de mis Buzones                    | -Compartir mi buzón                                                                                                    |
| Su contraseña actual:                          | Debe ingresar nuevamente la con                                                                                                    |
| Su nueva contraseña:                           | Ver políticas de usuario 🧕                                                                                                    |
| Confirme su nueva contraseña:                  |                                                                                                    |
|                                                | Notificación de los términos y condiciones de uso de los sistemas de Gestión Documental Elect                                                                                                    |
|                                                | El código y clave de usuario otorgados por organismos y entes del Gobierno de la República A                                                                                                    |
| -                                              | La clave de acceso que se otorga al usuario, es personal, secreta e intransferible. El usuario se                                                                                                    |
| Terminus y Condiciones:                        | Al inicio del proceso de registro, el usuario deberá modificar la clave de usuario suministrada, s<br>Las transacciones efectuadas y firmadas por el usuario utilizando su respectiva clave, se presu |
|                                                | El usuario es responsable por el uso indebido o inadecuado de los sistemas de Gestión Docum                                                                                                    |

#### Datos Personales del Usuario

- E-mail institucional

- CUIT/CUIL

-Nombre de su superior jerárquico

Se selecciona de la lista que ofrece el campo (debe ser usuario del sistema de expediente electrónico y haber completado sus datos personales en la plataforma para que pueda ser seleccionarlo)

- Usuario Asesor/Revisor para firma conjunta

De esta forma todos los documentos serán enviados al revisor primero. (debe ser usuario del sistema y haber completado sus datos personales en la plataforma para que pueda ser

#### seleccionarlo)

- *Nombre de su privado/a (secret.*): se puede indicar un usuario del sistema al que se le permita tener acceso a la Bandeja de CO propia.

Este agente puede leer las comunicaciones, redirigirlas, eliminarlas y además contestarlas (la firma de esa comunicación será la del Privado/a). Este campo puede completarse si el usuario es Ministro, Secretario, Subsecretario o Director Nacional.

- Sector Mesa (de la repartición del usuario).

- Sello: indica el cargo de la firma digital de los usuarios.

- *Domicilio laboral del firmante:* consta de Provincia y Localidad y ambas deberán ser seleccionadas del combo correspondiente.

- *Clave Pública:* haciendo click en el botón "Agregar Clave Pública", el sistema desplegará una nueva pantalla para obtener los certificados correspondientes para validar el token del usuario.Una vez obtenidos los certificados el sistema guiará al usuario si hiciera falta alguna otra descarga e instalación.

- *Visualizador de mis Buzones*: se podrá configurar un listado de usuarios para que puedan acceder a visualizar mis buzones de tareas pendientes.

Administración de claves públicas

- Contraseña actual: Se puede cambiar la contraseña la cantidad de veces que se desee.

#### SUPERVISADOS

El sector "Mis supervisados" permite visualizar las tareas pendientes del personal a cargo del usuario en curso. Los módulos que se verán disponibles serán solo los que hayan sido seleccionados en la columna "Mis supervisados" de la solapa "Configuración". Además, se podrá administrar la lista de Usuarios Supervisados

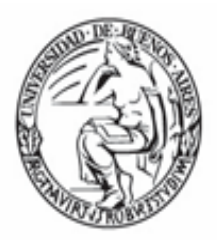

permitiendo eliminar aquellos usuarios que no correspondan ser supervisados por el usuario de la sesión activa. Desde la columna "Acción" del sector Usuarios, se deberá presionar el cesto de basura para eliminar a aquel usuario que no dependa jerárquicamente del usuario logueado.

UBA

| _                     | _                  |            |                   |            |           |               |                |          |        | _      | _    |
|-----------------------|--------------------|------------|-------------------|------------|-----------|---------------|----------------|----------|--------|--------|------|
| a Tareas Buzón Gr     | upal Configuración | de buzones |                   |            |           |               |                |          | Módulo | Alerta | Avis |
|                       |                    |            | Tareas Pendientes |            |           | Promedio de 1 | Tareas en días |          | GEDO   | 0      | 12   |
| Sistema               | Total              | < 15 días  | < 30 días         | <= 60 días | > 60 días |               |                | Acción   | CC00   | 0      | 0    |
| EE                    | 0                  | 0          | 0                 | 0          | 0         | 0             | 0              | •        | EE     | 0      | 2    |
|                       |                    |            |                   |            |           |               |                |          | TRACK  | 0      | 0    |
| Mis Supervisados      |                    |            |                   |            |           |               |                |          | ADOL   | 0      | 0    |
| ario                  |                    |            | GEDO              | ccoo       | )         | EE            |                | Acción   | RIM    | 0      | 0    |
| T PRUEBA (PUESTAINI   | CIAL)              |            | 16 Q              | 11 Q       |           | 7 Q           |                | ÷.       | LUE    | 0      | 0    |
| las Asprella TEST (NA | SPRELLA)           |            | 0                 | 0          |           | 0             |                | ÷.       |        | Ŭ      |      |
| lo Lopez Tascon (PLOP | PEZTASCON)         |            | 2 <b>Q</b>        | 2 Q        |           | 1 Q           |                | <b>1</b> |        |        |      |
| ndo Cañete (FCANETE   | :)                 |            | 1 Q.              | 1 Q.       |           | 2 Q           |                | <b></b>  |        |        |      |
| o fraga (RFRAGA)      |                    |            | 1 Q.              | 0          |           | 0             |                | ŵ        |        |        |      |

#### Tareas de supervisados

Si se presiona en la lupa situada junto al número de tareas pendientes, se puede acceder al detalle de las mismas organizadas según la cantidad de días definidos en la "Configuración de Antigüedad de Tareas".

La columna "Acción" del detalle permite el acceso directo al buzón de tareas correspondiente al módulo en supervisión del personal a cargo.

#### Gestión período de licencia

El módulo permite el registro de licencias programadas. Cuando un usuario registró su licencia el módulo redirige las comunicaciones oficiales al usuario apoderado y además avisa de la licencia cuando otro usuario remite una tarea en la plataforma.

| 👶 Escrit                                                | orio Único                                                  |                                                                      |              |
|---------------------------------------------------------|-------------------------------------------------------------|----------------------------------------------------------------------|--------------|
| Inicio Datos Personales<br>Datos Personales del Usuario | Configuración Consulta Sindi<br>Gestión periodo de licencia | catura Administración Notifica<br>Configuración visualizadores de mi | ción ABM Nov |
| Fecha inicio de licencia                                |                                                             | 01/06/2018 14:37:09                                                  |              |
| Fecha fin de licencia                                   |                                                             | 03/06/2018 14:37:11                                                  |              |
| Apoderado                                               |                                                             | TEST PRUEBA ( PUESTAINICIAL - N                                      | UNIMOR (     |

#### Datos a ingresar

-Fecha y Hora inicio de licencia -Fecha y Hora Fin de licencia

-Apoderado: debe ser usuario del sistema y haber completado sus datos personales en la plataforma.

- Botón "Guardar" para guardar la gestión.

El módulo da la opción de cortar la licencia con el botón "Cancelar".

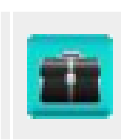

Una vez que comience el período de licencia, el usuario apoderado recibirá en su "Bandeja CO" todas las comunicaciones dirigidas al agente

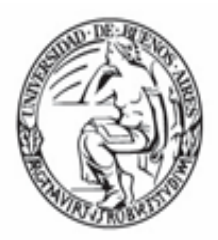

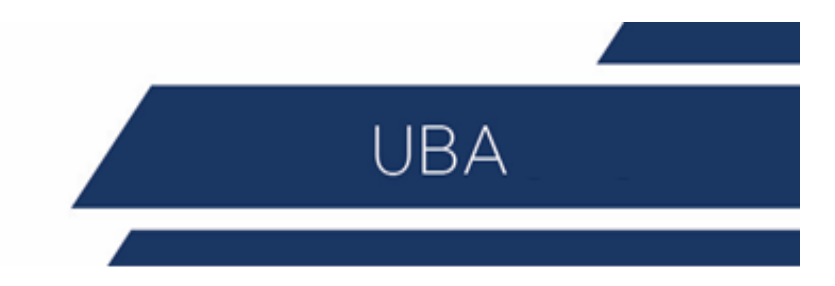

que lo ha designado. Las mismas se distinguen de las CO propias porque se identifican con un ícono similar a un maletín de fondo en color turquesa.

Si se selecciona un usuario de licencia para asignarle una tarea, el módulo avisa de la situación y ofrece la alternativa del usuario apoderado. Si no se quiere la alternativa del usuario apoderado, también permite la selección de otro usuario para realizar la tarea.

#### Configuración Visualizadores de Mis Buzones

Funcionalidad de visualizar los Buzones de Tareas Pendientes de Otros Usuarios.

| Inicio Datos Personales      | Configuración Consulta Sindicatura Administ                                                          | ración Notificación AB | M Novedades Consulta Usuarios |             |        |                  |          |  |  |  |
|------------------------------|----------------------------------------------------------------------------------------------------|------------------------|-------------------------------|-------------|--------|------------------|----------|--|--|--|
| Datos Personales del Usuario | Datos Personales del Usuario Gestión periodo de licencia Configuración visualizadores de mis buzones |                        |                               |             |        |                  |          |  |  |  |
|                              | + Alta visualizador                                                                                  |                        |                               |             |        |                  |          |  |  |  |
| Nombre y Apellido            | Nombre de Usuario                                                                                    | Sello                  | Correo Electrónico            | Repartición | Sector | Fecha Asociación | Acciones |  |  |  |

Para configurar la lista de usuarios visualizadores de deberá presionar el botón + Alta visualizador.

Seleccionar al usuario deseado para que visualice nuestro buzón y luego el botón Guardar. Podrá realizarse esta acción tantas veces como usuarios visualizadores necesitemos configurar. Al finalizar, se visualizará la lista de los usuarios recientemente configurados.

En la columna "Acciones" se podrán eliminar en cualquier momento los usuarios visualizadores dados de alta.

Adicionalmente se brinda la posibilidad de seleccionar los módulos a visualizar en dichos Buzones, a través de la solapa Configuración. La misma se puede visualizar en la solapa de Inicio.

### Administrar Notificación

| Inicio Datos Personales Configuración Consulta Sind | ficatura Administración Notificación ABM Novedades Consul | ita Usuarios                                           |                     |                     |                                     |   |     |          |         |  |
|-----------------------------------------------------|-----------------------------------------------------------|--------------------------------------------------------|---------------------|---------------------|-------------------------------------|---|-----|----------|---------|--|
| AvitooMAtta AvitooMatta Avityo                      |                                                           |                                                        |                     |                     |                                     |   |     |          |         |  |
|                                                     |                                                           | EE     GEDO       Alerta     Aviso       0     2     0 |                     |                     |                                     |   |     |          |         |  |
|                                                     | Fecha desde:                                              | 🛗 Fecha hasta:                                         | <b></b>             |                     |                                     |   |     |          |         |  |
|                                                     | Filtrar texto:                                            | T Filtrar                                              | Quitar filtros      |                     |                                     |   |     |          |         |  |
|                                                     | 🛢 Eliminar Sele                                           | eccionados                                             |                     |                     |                                     |   |     |          |         |  |
|                                                     |                                                           |                                                        |                     |                     |                                     |   |     |          |         |  |
| GEDO                                                |                                                           |                                                        |                     |                     |                                     |   |     |          |         |  |
| AVISOS de GEDO                                      |                                                           |                                                        |                     |                     |                                     |   |     |          |         |  |
| Firmante                                            | Motivo                                                    |                                                        | Fecha envio         | Fecha firma         | Nro. MUNIMOR                        |   | Acc | ión      |         |  |
| SMUZYCHU                                            | test                                                      |                                                        | 11/05/2018 23:39:35 | 11/05/2018 23:39:35 | NO-2018-03063318-APN-TEST2          | ۲ | C   | ±        | û       |  |
| PUESTAINICIAL                                       | DNI                                                       |                                                        | 10/05/2018 12:01:25 | 10/05/2018 12:01:25 | DOCPE-2018-00000106-MUNIMOR-TESTGDE | ۲ | C   | ±        | 8       |  |
| DLABORDE                                            | Prueba enviar a Firmar                                    |                                                        | 04/05/2018 10:39:54 | 04/05/2018 10:39:54 | NO-2018-03047421-APN-DNGT           | ۲ | C   | <u>±</u> | 0       |  |
| SMUZYCHU                                            | TEST ENVIO NOTA DESDE MORON Firmado en APN                |                                                        | 03/05/2018 14:35:17 | 03/05/2018 14:35:17 | NO-2018-03045664-APN-TESTSADE1      | ۲ | C   | ±        | Û       |  |
| PUESTAINICIAL                                       | prueba                                                    |                                                        | 26/04/2018 11:57:13 | 26/04/2018 11:57:13 | IF-2018-00000077-MUNIMOR-TESTGDE    | ۲ | C   | ±.       | û       |  |
|                                                     |                                                           | « < 1 /3 > »                                           |                     |                     |                                     |   |     | [1-6     | 5 / 12] |  |

Aquí se podrán consultar notificaciones, avisos y alertas a partir de palabras claves o fechas.

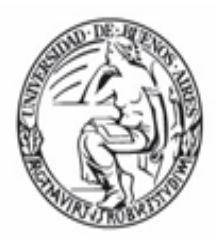

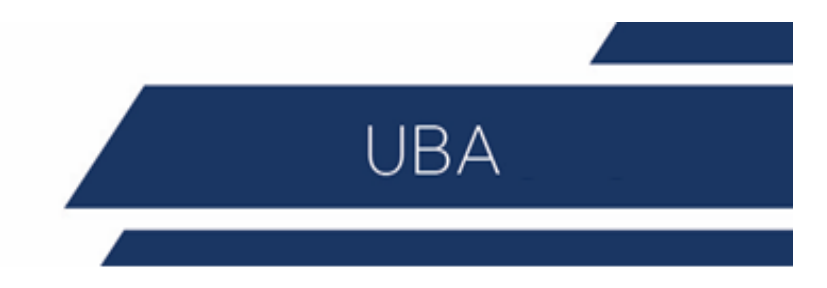

Posicionando el cursor en la cantidad de avisos existentes para el módulo se desplegará debajo un detalle con cada uno de los avisos. Los mismos se podrán consultar o eliminar.

Además, se podrá redireccionar el aviso que creamos conveniente a otro usuario seleccionando el usuario destinatario del aviso.

#### Consulta Usuarios

| ٢                | Escritorio Único                                    |                                                                               | ی PUESTAINICIAL و Salar<br>دادههای ۱۹۹۹ |
|------------------|-----------------------------------------------------|-------------------------------------------------------------------------------|-----------------------------------------|
| Inicio<br>Filtro | Datos Personales Configuración Cor<br>s de Consulta | sulla Sindicatura Administración Notificación ABM Novedades Consulta Usuarios |                                         |
| Nom              | bre / Apellido o Usuario                            | Buscar Repartición                                                            | Q, Buscar                               |

Para realizar una consulta sobre los usuarios dados de alta en el sistema se podrá acceder a la solapa Consulta Usuario y mediante las búsquedas propuestas, por nombre o apellido o por sector o repartición se podrán localizar usuarios.

Además, presionando el botón "Ver Supervisados" se podrán visualizar los usuarios supervisados del usuario logueado.